## Home Visit Progress

## \*For Home Base Educators Only\*

**Updated 9-1-2021** 

\*BEFORE you begin...

Refer to your ChildPlus Training Manual starting on page 95 on how to schedule Home Visits,

or the training video "Scheduling Home Visits" in the staff online training library.

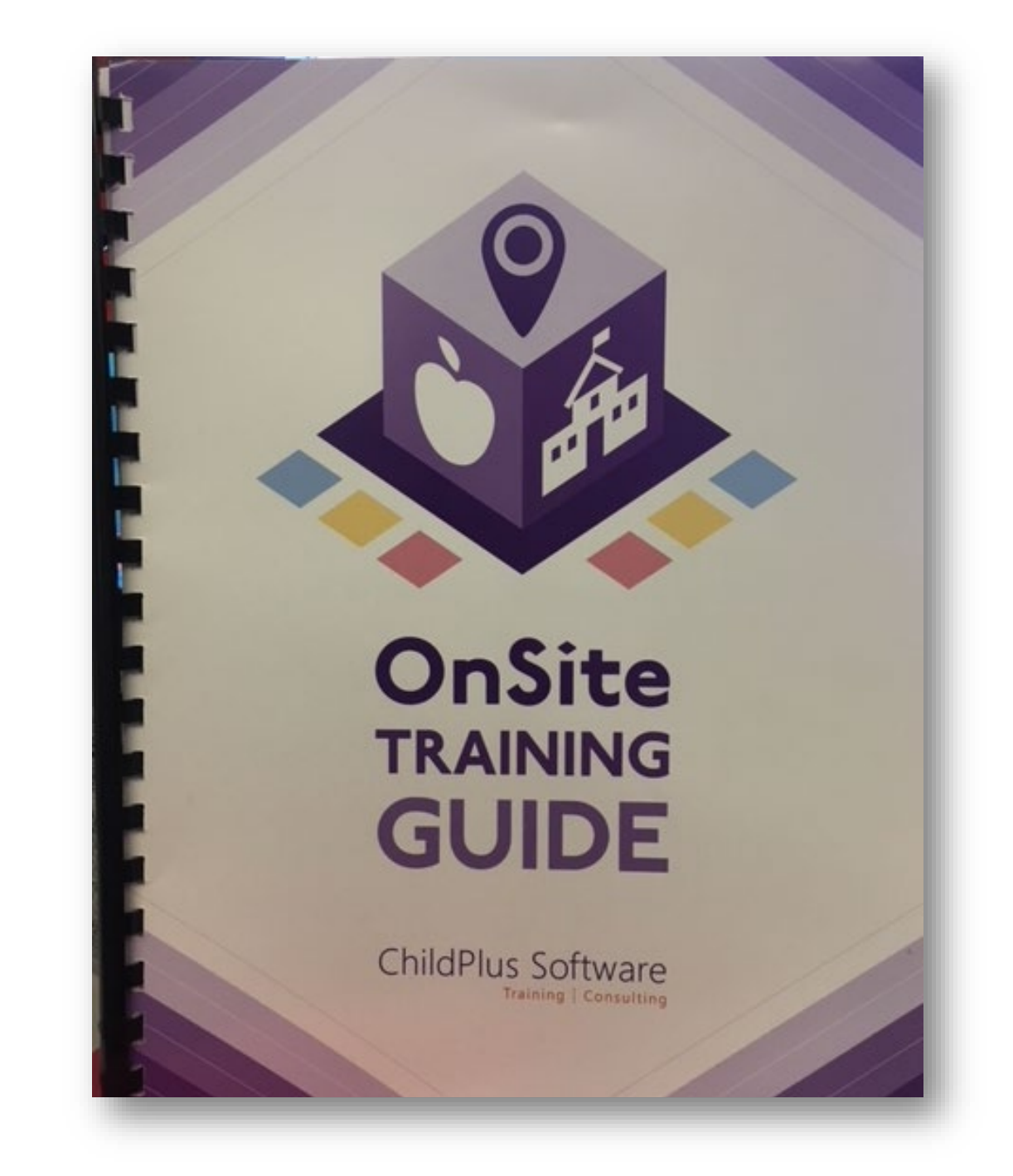

| John Doe 🗙 🕂                                              |                                    |                    |                   |             |                         |                     |
|-----------------------------------------------------------|------------------------------------|--------------------|-------------------|-------------|-------------------------|---------------------|
| 🖳 John Doe's Fami                                         | ly 🗸                               | P Flag             | gs                |             | 5                       | G 🛛 Save            |
| Male DOB: 2/24/17 1y 4m (<br>Enrolled 7/1/18 (12d) Veer 3 | CPID: 1055                         |                    | EHS 2018          | - 2019 • Te | est Site • Test Classro | oom • <none></none> |
| Application Enrollment Family Services                    | Health Immunizations Disability M  | ∕lental Health Edu | cation Attendance |             |                         |                     |
| <b>Events</b> amily Outcomes Eamily Serv                  | vices Information HV Form Parent E | ngagement Survey   |                   |             |                         |                     |
| Family Services Events                                    |                                    |                    |                   |             | Options                 | Add Event           |
| Date 👻 Event                                              | Description                        | Associated With    | Progress          | Time        | Case Worker             | Actions             |
| 7/02/18 Home Visit (Educational H                         |                                    | John Doe           | In Progress       | 3 h 0 m     |                         | 9                   |
| 3/29/18 Communication Log                                 |                                    | John               |                   | 0 h 0 m     |                         | 0                   |
|                                                           |                                    |                    |                   |             |                         |                     |
|                                                           |                                    |                    |                   |             |                         |                     |
|                                                           |                                    |                    |                   |             |                         |                     |
|                                                           |                                    |                    |                   |             |                         |                     |

\*In the Family Services' Events tab, you will have one event listed as "Home Visit (Educational Home Base ONLY)" for each program year.

| hn Doe 🗙                                      | +                                                                                                    |                               |                                                          |                                    |                        |                                |
|-----------------------------------------------|----------------------------------------------------------------------------------------------------|-------------------------------|----------------------------------------------------------|------------------------------------|------------------------|--------------------------------|
| A1                                            | ohn Doe's Fami                                                                                                    | ily 🗸                         | P Flags                                                  |                                    | P                      | G 🛛 Save                       |
|                                               | Vale DOB: 2/24/17 1y 4m<br>Enrolled 7/1/18 (12d) Year 3                                                                                         | CPID: 1055                    | EI                                                       | HS 2018 - 2019 • Te                | est Site • Test Classi | room • <none></none>           |
| Applicatio                                    | on Enrollment Family Services                                                                                                    | s Health Immunizations Di     | isability Mental Health Education Att                    | tendance                           |                        |                                |
| (Events)                                      | [                                                                                                    |                               | Devent Engegement Surger                                 |                                    |                        |                                |
| <u>Events</u>                                 | Family Outcomes Family Ser                                                                                                    | rvices information    HV Form | Parent Engagement Survey                                 |                                    |                        |                                |
| Family Se                                     | ervices Events                                                                                                    | rvices information    HV Form | Parent Engagement Survey                                 |                                    | Options                | Add Event                      |
| J <u>Events</u><br>Family Se<br>Date          | ervices Events     Event                                                                                                    | Description                   | Associated With Progress                                 | Time                               | Options<br>Case Worker | Add Event<br>Actions           |
| Family Se<br>Date<br>7/02/                    | remity Outcomes <u>Family Ser</u> ervices Events     Event /18 Home Visit (Educational H                                                        | Description                   | Associated With Progress<br>John Doe In Progress         | Time<br>3 h 0 m                    | Options<br>Case Worker | Add Event<br>Actions<br>9      |
| Family Se<br>Date<br>7/02/<br>3/29/           | <ul> <li>Family Outcomes Family Services Events</li> <li>Event</li> <li>/18 Home Visit (Educational H</li> <li>/18 Communication Log</li> </ul> | Description                   | Associated With Progress<br>John Doe In Progress<br>John | Time<br>3 h 0 m<br>0 h 0 m         | Options<br>Case Worker | Add Event<br>Actions<br>9<br>0 |
| Events<br>Family Se<br>Date<br>7/02/<br>3/29/ | Family Outcomes Family Services Events Event /18 Home Visit (Educational H/18 Communication Log                                                 | Description                   | Associated With Progress<br>John Doe In Progress<br>John | Time<br>Time<br>3 h 0 m<br>0 h 0 m | Options<br>Case Worker | Add Event<br>Actions<br>9<br>0 |

\*The Progress of that one event will be "In Progress" throughout the entire program year.

\*The only times that status will change is:

- ~ when a family drops, then you change the status to "Dropped- Incomplete"
- ~ at the end of the program year, then you change the status to "Completed"

| ohn Doe 🗙 🕂                              |                                   |                              |                |                |                        |                     |
|------------------------------------------|-----------------------------------|------------------------------|----------------|----------------|------------------------|---------------------|
| John Doe's F                             | amily -                           | Flag                         | gs             |                | ß                      | G 🗄 Save            |
| Enrolled 7/1/18 (12d)                    | Year 3                            |                              | EHS 20         | )18 - 2019 • T | est Site • Test Classi | oom • <none></none> |
| Application Enrollment Family            | Services Health Immunizations     | Disability Mental Health Edu | cation Attenda | ince           |                        |                     |
| <b>Events</b> Family Outcomes <u>F</u> a | mily Services Information HV Forn | n Parent Engagement Survey   |                |                |                        |                     |
| Family Services Events                   |                                   |                              |                |                | Options                | Add Event           |
| Date 🔻 Event                             | Description                       | Associated With              | Progress       | Time           | Case Worker            | Actions             |
| 7/02/18 Home Visit (Educati              | ional H                           | John Doe                     | In Progress    | 3 h 0 m        |                        | 9                   |
| 3/29/18 Communication Log                | 9                                 | John                         |                | 0 h 0 m        |                        | 0                   |
|                                          |                                   |                              |                |                |                        |                     |
|                                          |                                   |                              |                |                |                        |                     |
|                                          |                                   |                              |                |                |                        |                     |
|                                          |                                   |                              |                |                |                        |                     |

\*Click on the Home Visit (Educational Home Base ONLY) event to get to your list of scheduled Home Visits.

| Initial Date                                                            | <u>م</u> /2              | 2/18 📼                                              | Schedule Home Visits                                                        | Associated With         | John Doe                                                                                 |                            | •                                                          |
|-------------------------------------------------------------------------|--------------------------|-----------------------------------------------------|-----------------------------------------------------------------------------|-------------------------|------------------------------------------------------------------------------------------|----------------------------|------------------------------------------------------------|
|                                                                         |                          |                                                     |                                                                             | Progress<br>Date Closed | In Progress                                                                              |                            | Ţ                                                          |
|                                                                         |                          |                                                     |                                                                             |                         |                                                                                          |                            |                                                            |
|                                                                         |                          |                                                     |                                                                             |                         |                                                                                          |                            |                                                            |
|                                                                         |                          |                                                     |                                                                             |                         |                                                                                          |                            |                                                            |
| Actions                                                                 |                          |                                                     |                                                                             |                         | Remove Future                                                                            | Home Visits                | Add <u>A</u> ction                                         |
| Actions                                                                 | Action Date              | Action Type                                         | Description                                                                 | Status                  | Remove Future<br>Case Worker                                                             | Home Visits<br>Referred To | Add <u>A</u> ction<br>Time                                 |
| Actions<br>Scheduled<br>7/30/2018                                       | Action Date              | Action Type<br>Direct                               | Description<br>Home Visit 5                                                 | Status                  | Remove Future<br>Case Worker<br>Hill, Kelly                                              | Home Visits<br>Referred To | Add <u>Action</u><br>Time<br>1h 30m                        |
| Actions<br>Scheduled<br>7/30/2018<br>7/23/2018                          | Action Date              | Action Type<br>Direct<br>Direct                     | Description<br>Home Visit 5<br>Home Visit 4                                 | Status                  | Remove Future<br>Case Worker<br>Hill, Kelly<br>Hill, Kelly                               | Home Visits<br>Referred To | Add <u>Action</u><br>Time<br>1h 30m<br>1h 30m              |
| Actions<br>Scheduled<br>7/30/2018<br>7/23/2018<br>7/16/2018             | Action Date              | Action Type<br>Direct<br>Direct<br>Direct           | Description<br>Home Visit 5<br>Home Visit 4<br>Home Visit 3                 | Status                  | Remove Future<br>Case Worker<br>Hill, Kelly<br>Hill, Kelly<br>Hill, Kelly                | Home Visits<br>Referred To | Add <u>Action</u><br>Time<br>1h 30m<br>1h 30m<br>1h 30m    |
| Actions<br>Scheduled<br>7/30/2018<br>7/23/2018<br>7/16/2018<br>7/9/2018 | Action Date<br>7/10/2018 | Action Type<br>Direct<br>Direct<br>Direct<br>Direct | Description<br>Home Visit 5<br>Home Visit 4<br>Home Visit 3<br>Home Visit 2 | Status<br>Completed     | Remove Future<br>Case Worker<br>Hill, Kelly<br>Hill, Kelly<br>Hill, Kelly<br>Hill, Kelly | Home Visits<br>Referred To | Add Action<br>Time<br>1h 30m<br>1h 30m<br>1h 30m<br>1h 30m |

\*This screen will appear. Click on the drop down menu for progress options.

\*Select "In Progress".

\*The progress will remain as "In Progress" until the family drops or the program year ends. In those cases, you will change the progress in this one spot, and add the Date Closed.

\*The Date Closed would be the last day of the program year, or the date the family dropped from the program.

| Initial Date                                                | 7/2         | /18 📼                                     | Schedule Home Visits                                        | Associated With         | John Doe                                                                  |                            | -                                                       |
|-------------------------------------------------------------|-------------|-------------------------------------------|-------------------------------------------------------------|-------------------------|---------------------------------------------------------------------------|----------------------------|---------------------------------------------------------|
|                                                             |             |                                           |                                                             | Progress<br>Date Closed | In Progress                                                               | 3                          |                                                         |
|                                                             |             |                                           |                                                             |                         |                                                                           |                            |                                                         |
|                                                             |             |                                           |                                                             |                         |                                                                           |                            |                                                         |
| Actions                                                     |             |                                           |                                                             |                         | Remove Future                                                             | Home Visits                | Add <u>A</u> ction                                      |
| Actions<br>Scheduled                                        | Action Date | Action Type                               | Description                                                 | Status                  | Remove Future<br>Case Worker                                              | Home Visits                | Add <u>A</u> ction<br>Time                              |
| Actions<br>Scheduled<br>7/30/2018<br>7/23/2018<br>7/16/2018 | Action Date | Action Type<br>Direct<br>Direct<br>Direct | Description<br>Home Visit 5<br>Home Visit 4<br>Home Visit 3 | Status                  | Remove Future<br>Case Worker<br>Hill, Kelly<br>Hill, Kelly<br>Hill, Kelly | Home Visits<br>Referred To | Add <u>Action</u><br>Time<br>1h 30m<br>1h 30m<br>1h 30m |

\*Each individual Home Visit is listed in the Actions section of this page.

\*Each action will have its own status documented under this one Home Visit event.

## **Questions?**

## Contact your supervisor for additional guidance.